# **User's Manual**

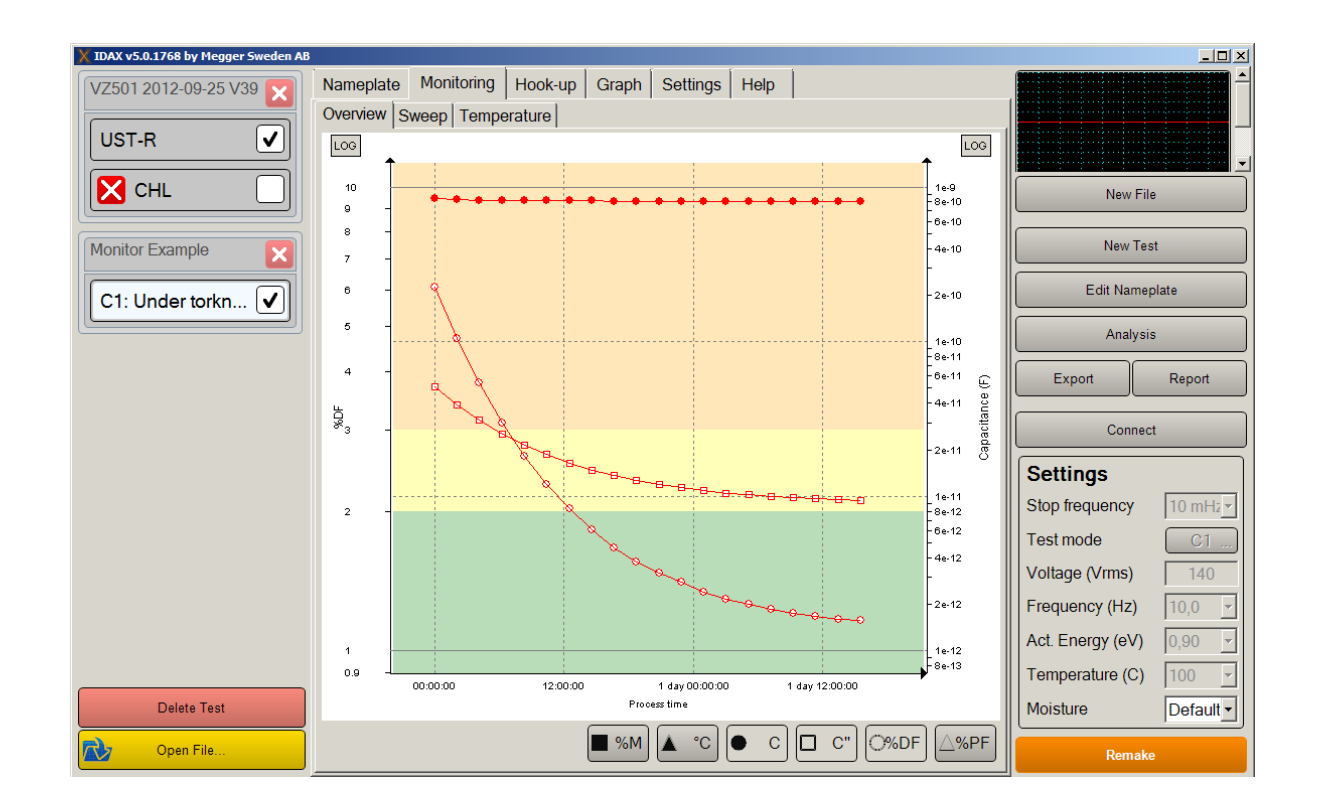

# 

#### Megger.

# **IDAX Monitoring**

#### SW to monitor processes using Dielectric Frequency Response

### **User's Manual**

NOTICE OF COPYRIGHT & PROPRIETARY RIGHTS

© 2016, Megger Sweden AB. All rights reserved.

The contents of this manual are the property of Megger Sweden AB. No part of this work may be reproduced or transmitted in any form or by any means, except as permitted in written license agreement with Megger Sweden AB. Megger Sweden AB has made every reasonable attempt to ensure the completeness and accuracy of this document. However, the information contained in this manual is subject to change without notice, and does not represent a commitment on the part of Megger Sweden AB. Any attached hardware schematics and technical descriptions, or software listings that disclose source code, are for informational purposes only. Reproduction in whole or in part to create working hardware or software for other than Megger Sweden AB products is strictly prohibited, except as permitted by written license agreement with Megger Sweden AB.

TRADEMARK NOTICES

Megger® and Programma® are trademarks registered in the U.S. and other countries. All other brand and product names mentioned in this document are trademarks or registered trademarks of their respective companies.

Megger Sweden AB is certified according to ISO 9001 and 14001.

Postal address:

Megger Sweden AB Box 724 SE-182 17 DANDERYD SWEDEN Visiting address: Megger Sweden AB Rinkebyvägen 19 SE-182 36 DANDERYD SWEDEN

T +46 8 510 195 00 sein F +46 8 510 195 95 ww

seinfo@megger.com www.megger.com

AG033573AE

#### Contents

#### **1** Introduction

| 6                                                    |
|------------------------------------------------------|
| Software Installation6                               |
| 2 Getting Started                                    |
|                                                      |
| 3 Sample connection                                  |
|                                                      |
| Oven bushings and high temperature coaxial cables 10 |
| 4 Sweep and temperature settings 12                  |
| 4.1 Overview12                                       |
| 4.2 Sweep13                                          |
| 4.3 Temperature13                                    |
| Automatic entry 13                                   |
| Manual entry                                         |
| Loading a temperature profile                        |
| 5 Export and Report                                  |
|                                                      |
| 5.1 Export and report16                              |
| Design a personalized report                         |
| 5.2 Settings                                         |
| 5 Appendix A                                         |
|                                                      |
| Individual Imperature Correction (ITC)18             |

## Introduction

IDAX Monitoring is an additional feature to IDAX 5.0 SW to make it possible use a IDAX 300 to monitor processes using DFR (Dielectric Frequency Response). Examples of processes to be monitored are:

- Dry-outs, reduction of moisture content, of unimpregnated as well as impregnated cellulose in e.g. power transformers. For such processes ITC (Individual Temperature Corrected) dissipation factor are most commonly used
- Impregnation, e.g. impregnation of dry cellulose with insulation liquids or resins. For such processes ITC (individual Temperature Corrected) capacitance may be used; however, be aware of that temperature change the geometry and the effect of geometry is not corrected in the ITC.
- Curing of resins. Curing status strongly affect the dielectric properties of the insulation material and therefore monitor of such process is possible. See e.g. "Analysis of Dielectric Response Measurement Methods and Dielectric Properties of Resin-Rich Insulation During Processing" by Anders Helgeson

IDAX Monitoring can be used in factory environment as well as in the field.

The connection to a PC or other intelligent system is the same as for IDAX via the USB port and/or the Ethernet port on the IDAX front panel.

The IDAX may be connected to the PC or other intelligent system operation, however, you may disconnect and reconnect at a later occasion during the monitoring process. Then IDAX Monitoring SW automatically collect all data points collected.

#### **Software Installation**

Monitoring functionality is installed during installation of IDAX 5.0 software, but it is disabled by default. In order to enable this functionality a licence code must be obtained.

Monitoring functionality can be activated by entering user name and corresponding activation code.

| Recent Files                                                                                                    | Nameplate Moisture Hook-                                                                                                    | up Graph Settings Help                                                                                                    |                                                                                 |
|----------------------------------------------------------------------------------------------------|----------------------------------------------------------------------------------------------------|----------------------------------------------------------------------------------------------------|---------------------------------------------------------------------------------|
| 2017-08-05 (MARC Kamonin-Pix<br>2017-08-05 (MARC Kamonin-Pix<br>VAX230 3M divider test<br>faza a simi abb 2017-08-20<br><u>T-2.10 MBA FIC Tportua</u><br>2017-08-16 16 02<br>Monitoring 2012-09-25 V35 | General<br>Language English<br>%DF/PF/TD %DF (Dissp<br>Temperature 'C<br>Enable Keypads<br>Instrument Configuratik<br>Generator: 200 Vpeak    | Line Frequency SD Hz  Line Frequency SD Hz  Standard ANSI  Denable Oscilloscope  TestLeads Sm  Edit                                                                                                    | Remaining Time 00:00:0                                                          |
| Monitoring test 14<br>Bank 2 B 2017-08-03 16 38<br>Banag, Ckonse Tpadpo 2                                                                                                    | DFR (Frequency sweet<br>Single frequency measurem                                                                                             | D)                                                                                                    |                                                                                 |
| Bank 2 В 2017-08-03 16 38<br>Запад, Скопье Трафо 2                                                                                                    | Multi-frequency measureme<br>Frequencies: 1000 470 220 1                                                                                      | nts below 1 Hz<br>10 70 40 20 10 5 2 1 0.5 0.2 0.1 0.05 0.                                                                                                    |                                                                                 |
| Валк 2 В 2017-08-03 16 38<br>Запад, Сколье Трафо 2                                                                                                    | Multi-frequency measureme<br>Frequencies: 1000 470 220 1<br>Models                                                                            | nts below 1 Hz<br>10 70 40 20 10 5 2 1 0.5 0.2 0.1 0.05 0.<br>Analysis Settings                                                                                                    |                                                                                 |
| Валк 2 В 2017-08-03 16 33<br>Запад. Скопье Трафо 2                                                                                                    | Multi-frequency measureme<br>Frequencies: 1000 470 220 1<br>Models<br>C C C                                                                   | Anis below 1 Hz<br>10 70 40 20 10 5 2 1 0 5 0 2 0 1 0 0 5 0.<br>Analysis Settings<br>Edit Assessment Limits                                                                                                    | New File                                                                        |
| Bank 2 В 2017-08-03 16 3;<br>Запад, Скопье Трафо 2                                                                                                    | Multi-frequency measureme<br>Frequencies: 1000 470 220 1<br>Models<br>VC CC*<br>VSDF SAPF                                                     | ns below 1 Hz<br>10 70 40 20 10 5 2 1 0 5 0 2 0 1 0 5 0 3<br>Analysis Settings<br>Edit Assessment Limits<br>Edit Stop Frequency<br>Edit Maternals                                                                                       | New File                                                                        |
| Валк 2 В 2017-08-03 16 36<br>Запад. Скопье Трафо 2                                                                                                    | Mulli-frequency measureme<br>Frequencies: 1000 470 220 1<br>Models<br>C C C*<br>SbF SbF                                                       | nis below 1 Hz<br>10 70 40 20 10 5 2 1 0 5 0 2 0 1 0 5 0 3<br>Analysis Settings<br>Edit Assessment Limits<br>Edit Stop Frequency<br>Edit Maternals<br>Insultation Liquid Loss: Cond •                                                   | New File<br>New Tast<br>Edn Nameplate                                           |
| <u>Валк 2 В 2017-08-03 16 3</u><br><u>Запад, Сколье Трафо 2</u>                                                                                                    | Mulf-frequency measureme<br>Frequencies: 1000 470 220 1<br>Models<br>Ø C CC<br>%DF %PF                                                        | nhs below 1 Hz<br>10 70 40 20 10 52 10 50 20 10 050<br>Analysis Settings<br>Edit Stop Frequency<br>Edit Stop Frequency<br>Edit Materials<br>Insulation Liquid Loss: Cond –<br>%DF/PF/TD Frequency Line I –                              | New File<br>New Test<br>Eds Nameptate<br>Analysis                               |
| Bank 2 B 2017/09/03 16 39                                                                                                    | Multi-trequency measureme<br>Frequencies: 1000 470 220 1<br>Models<br>C C C<br>%DF %PF<br>Monitoring<br>Mositure Tables                       | his below 1 Hz<br>10 70 40 20 10 52 10 50 20 10 050 0<br>Analysis Settings<br>Edit Assessment Limits<br>Edit Shop Frequency<br>Edit Materials<br>Insulation Liquid Loss: Cond -<br>%DF/PF/TD Frequency Lime I -<br>Stoop Time 5 minutes | New File<br>New Test<br>Eddt Namepara<br>Assilysis<br>Export Report             |
| <u>Валк 2 В 2017-09-03-16-38</u><br><u>Запад. Скопьо Трафо 2</u>                                                                                                    | Multi-tequency measureme<br>Frequencies: 1000 470 220 1<br>Models<br>VC C°<br>StoPF StoPF<br>Monitoring<br>Mositure Tables<br>Edit Assessment | Ins below 1 Hz I 0704020 1052 10502 01050 Analysis Settings Edit Assessment Limits Edit Stop Frequency Edit Materials SupFPF/TD Frequency Lime 1 SupF PF/TD Frequency Lime 1 Stope Time 5 minutes Time Format Computer time             | New File<br>New Test<br>Edit Nameptare<br>Antilytis<br>Export Report<br>Connect |

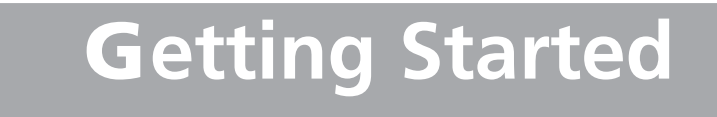

This section provides a step-by-step instruction.

- **1**] Start the IDAX 5.0 SW. SW will appear similar to picture below.
- **2]** All data will always be saved in a file, therefore, you should press the "New File" button (right-hand side).

| Recent Files                                                                                                    | Nameplate                                                                | Moisture | Hook-up | Graph                                 | Settings      | Help                                  |                                                  |                |         |
|----------------------------------------------------------------------------------------------------|--------------------------------------------------------------------------|----------|---------|---------------------------------------|---------------|---------------------------------------|--------------------------------------------------|----------------|---------|
| Monitor Example idax<br>VZ501.2012-09-25 V39 idax<br>Monitor Example(newer) idax<br>1989(Rife: 64.82 ag(rrod) idax | 1000<br>500<br>200<br>50<br>50<br>50<br>50<br>50<br>50<br>50<br>50<br>50 |          |         |                                       |               |                                       |                                                  | Remaining Time | 00:00:0 |
|                                                                                                    | 1                                                                        |          |         | 30                                    | 40 000        |                                       | A00 100                                          | New            | File    |
|                                                                                                    |                                                                          |          |         |                                       |               |                                       | LOG                                              | New            | First . |
|                                                                                                    | Results<br>Capacita                                                      | 101      | %DF     | Analys                                | s results     | toisture                              | Cond. (pS/m)                                     | Edt Nar        | neplate |
|                                                                                                    |                                                                          |          |         |                                       |               |                                       |                                                  | Anati          |         |
|                                                                                                    |                                                                          |          |         | < 0.30<br>As ne<br>0.30 - 0.3<br>Good | 01 J          | x 1.8 %<br>As new<br>0 - 2,0 %<br>Dry | < 0.37 pSim<br>As new<br>0.37 + 3,7 pSim<br>Good | Export         | Report  |
|                                                                                                    |                                                                          |          |         | 0.50 - 1<br>Detenior                  | otta 2<br>Mos | (0 - 3.0 %)<br>Secretarily wet        | 3.7 · 37 pSH<br>Secular Ages                     | Conr           | rect    |
| Open File                                                                                                    |                                                                          |          |         | >10<br>Second                         |               | ×10.2                                 | > 37 nSim                                        | Sta            | d       |

3] Then the "Create a New File" window will appear, defaulted to "Moisture". Press the "Monitor" tab. For more information by "Moisture"/"DFR"/"%DF/%PF/"DC" and the tabs "Single Test"/"Multiple Tests/"Use Measurement as Template", see IDAX User's manual.

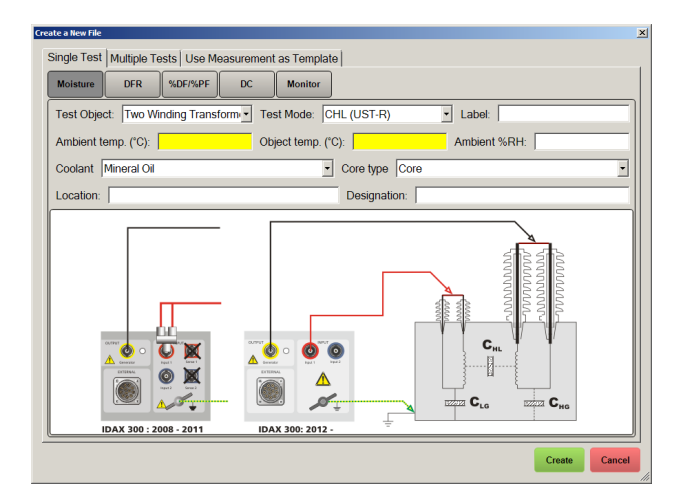

#### Important

- "Monitor" has inherited most of functionality from "Moisture" and therefore "Test Objects" available is limited to those currently available in "Moisture", and only one "Test Mode" per test is allowed. For monitoring, UST configuration is strongly recommended and therefore the "Two Winding Transformer" with "Test Mode" CHL (UST-R) can be used for almost all samples (if a GST measurement is required, select e.g. "Auto Transformer Without Tertiary").
- **4]** Select "Test Object" (normally Two Winding Transformer even if you intend monitoring a current transformer, bushing etc.).
- **5]** Enter temperatures into compulsory fields "Ambient Temperature" and "Object Temperature", e.g. 22C. These two fields are there as inherited from "Moisture", these values will not be used in the Monitoring function.
- **6]** Enter other fields if you need information (or add information to nameplate later).
- 7] Press "Create".

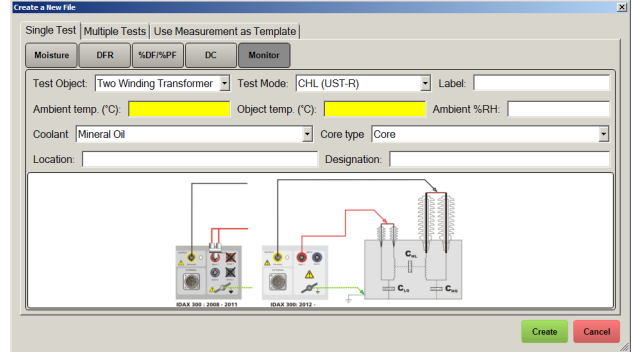

8] Save the "File" at location of your choice

|                                        |                                    |                  |             |       | -   |
|----------------------------------------|------------------------------------|------------------|-------------|-------|-----|
| rganite • New folder                   |                                    |                  |             |       |     |
| Revortes                               | Name                               | Deter modified * | Type        | San   | -   |
| E Desitop                              | A deta bases                       | 2015-05-27 14:41 | Fie foder   |       | - 1 |
| La Downloads                           | Logana 8                           | 2015-08-05 11:17 | File folder |       |     |
| 2 Recent Races                         | 🔒 Trafae                           | 2015-08-05 11/17 | File folder |       |     |
| A 144                                  | La ReportTempletes                 | 2015-01-13 10:05 | Fie folder  |       |     |
| - I bravier                            | X 2012-0+30 05.53 57 (08080133)    | 2012-0+30 10:01  | EAX file    | 718   |     |
| Documenta                              | X 2012-04-30 05.53.57 (D8080133)   | 2012-04-30 10:10 | IDAX File   | 7/3   |     |
| Nac 1                                  | X 2012-04-30 05:53:57 (006080133)  | 2012-09-30 10:25 | IDAX File   | 7/8   |     |
| Fctures                                | X 2012-04-30 09:53:57 0080801331   | 2012-04-30 10:55 | EDAX File   | 7/0   |     |
| Videos                                 | X 2012-04-30 05.53.57 (208380133)  | 2012-04-30 10:59 | IDAX File   | 743   |     |
|                                        | X 2012-04-30 05:53.57 0280801331   | 2012-04-30 11:07 | EXX Ne      | 7/0   |     |
| ng Honegoup                            | X 2012-04-30 11.25.51 (1+F_ma_mai. | 2012-04-30 11:54 | ICAX File   | 748   |     |
| Constant                               | X 2012-04-30 11.25 51 (1+F_)io_mu  | 2012-04-30 12:16 | ECAX File   | 7/0   |     |
| Louis Del (C.)                         | × 2012-04-30 11.25-51 (107_multide | 2012-04-30 12:55 | IDAX file   | 6.40  |     |
| 🚱 DVD Drive (D.) Audio 00              | X 2012-04-30 11.25-51 (1/F_mut038  | 2012-04-30 13:20 | EDAX Hite   | 743   |     |
| Revenues (Spe fis2) (H)                | X 2012-64-30 11.25-51 (1rF_No_mi   | 2012-04-30 14:01 | EAX Ne      | 7/3   |     |
| A shared a (/ye fit2) (h)              | × 2012-04-30 05.53.57 (206080133)  | 2012-04-30 14:14 | IDAX Hie    | 7/3   |     |
| Sal Pan Clare Re2 013                  | X 2012-04-30 05:53:57 (00000133)   | 2012-04-30 14:39 | IDAX Ne     | 7/8   |     |
| A negative ( center finds ( the tax Th | X 2012-09-04 22:15:22.dax          | 2012-09-04 22:22 | IDAX Hie    | 1149  |     |
| Re Auduration 1                        | ¥ 3017-00-04 32 35 11 star         | 2012-06-04 22-41 | TAX No.     | 15.05 |     |
| The name   DISCONTINUES                |                                    |                  |             |       |     |
| Sever an Ever: Tales fres (* des)      |                                    |                  |             |       |     |
|                                        |                                    |                  |             |       | -   |

**9**] Now, you have a "Test" (labeled CHL, upper, left-hand side of window) that can be run (after connected to IDAX and start by press "Start" button in lower right-hand side corner

| 2016-01-13 15 15 | Nameplate Monitoring Hook-up Graph Settings Help |       |                       |            |
|------------------|--------------------------------------------------|-------|-----------------------|------------|
|                  | Overview Sweep Temperature                       |       | ( ministration in the |            |
| СНГ              | ·····                                            | +     | New File              |            |
|                  |                                                  | 1000  | New Tes               | t          |
|                  | 400                                              | 400   | Edit Namep            | slate      |
|                  | 200 -                                            | - 200 | Analysis              |            |
|                  | 400                                              | 100   | Export                | Report     |
|                  | a0                                               | 40    | Connec                |            |
|                  | 20 -                                             | - 20  | Settings              |            |
|                  | 10<br>6                                          | 10    | Stop frequency        | 10 mHz     |
|                  |                                                  | -4    | Voltage (Vms)         | CHL<br>140 |
|                  |                                                  | -2    | Frequency (Hz)        | 80,0       |
|                  | 1 0.8 -                                          | 1.    | Act. Energy (eV)      | 0,90       |
| Delete Test      | 60.00.00 00.05.00 00.15.00 00.15.00 Protest time |       | Moisture              | None       |
| y Open File      | ■ 588 ▲ *C ● C □ C* O%DF                         | ∆%PF  | Start                 |            |

In lower part of right-hand side, it is a section labeled "Settings" that display part of settings for the test:

| Stop<br>frequency | Lowest frequency to be used in DFR<br>sweep of the full sweep defined on<br>settings tab (see section Settings tab).<br>You may change "Stop frequency" in<br>drop down list.                                                                                                    |
|-------------------|----------------------------------------------------------------------------------------------------|
| Test mode         | By clicking this button you see the basic connection diagram.                                                                                                    |
| Voltage<br>(RMS)  | Applied voltage level. You may use<br>any voltage level, however, if you<br>use voltage level below 7 Vrms (10 V<br>peak), you preferable change from<br>200 V peak amplifier to 10 V peak<br>amplifier on Settings page (may be<br>advisable measuring under Vapor<br>Phase conditions). |

| Act. Energy | Activation Energy used for ITC tem-<br>perature correction. Incorrect values<br>scale data slightly incorrect but has<br>limited impact as long as Reference<br>temperature is not too far from actual<br>measurement temperature. Typical<br>values (Cellulose means pressboard,<br>Kraft paper or Crepe paper):<br>Oil-impregnated cellulose,<br>-20-80°C: 0.9 eV |
|-------------|----------------------------------------------------------------------------------------------------|
|             | >80°C: 1.0 eV                                                                                                    |
| Temperature | Reference temperature for ITC                                                                                                    |
| Moisture    | Select a database (Default or other,<br>to be modified in Settings tab), and<br>Moisture is plotted. Note that in<br>case Moisture is selected, Activation<br>energy and (reference) Temperature<br>is fixed to value determined by the<br>selected database                                                                                                    |

# Sample connection

This section provides a step-by-step instruction on how to connect the test specimen.

- 1] Start the IDAX 5.0 SW.
- **2]** All data will always be saved in a file, therefore, you start by press "New File" button.

# Oven bushings and high temperature coaxial cables

A common application of IDAX Monitoring is monitor sample during processing in a climate chamber, e.g. oven drying or Vapor Phase drying. In this case, bushings for bringing cables into the chamber are necessary and often also special high-temperature cables, which does not get damaged by high temperatures and kerosene. There are different types of connectors and cables on the market that will work for this application, description below will act as example.

#### **BNC-connectors:**

- BNC Adapter, female/female: Rosenberger 51K501-K00N4
- High temperature cable: PRO POWER, RG142 Coaxial Cable, RG142, 50 ohm, order code 2064894
- BNC connector (fit to cable above): Rosenberger 51S107-108N5

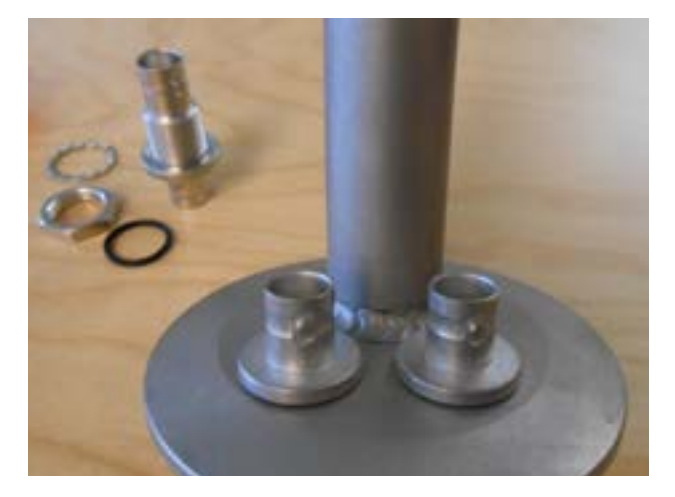

# Sweep and temperature settings

#### 4.1 Overview

In the Overview tab, the measurement results as function of time are presented.

| Note   | One or more parameters (e.g. %DF) to be plotted need to be activated; otherwise the graph will be empty. |  |  |  |
|--------|----------------------------------------------------------------------------------------------------|--|--|--|
| The pa | arameters buttons (below the graph) are:                                                                 |  |  |  |
| %M     | The moisture content in % based on Moisture assessment table: Left-hand side axis                        |  |  |  |
| °C     | The temperature in degree Celsius; Left-hand side axis                                                   |  |  |  |
| C      | Capacitance in Farad; Right-hand side Y-axis                                                             |  |  |  |
| С"     | Complex part of complex capacitance<br>(Impedance Z = 1/(j*2*pi*frequency*(C-jC"))                       |  |  |  |
| %DF    | Dissipation factor*100 = Loss current*100 /<br>Capacitive current = C"*100/C                             |  |  |  |
| %PF    | Power factor*100 = Loss current*100/Total<br>current = C"*100/(sqrt(C"^2+C^2))                           |  |  |  |

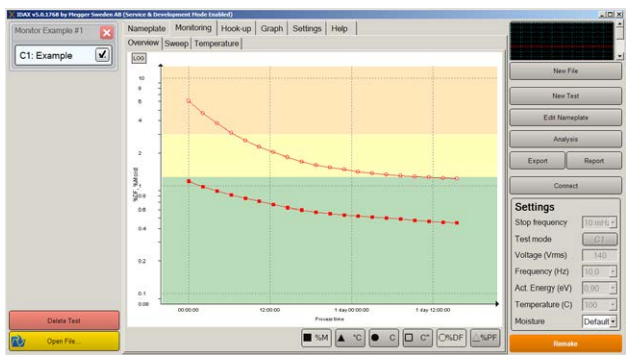

Based on settings of "Settings" (lower part of righthand section of window) the frequency sweep data are plotted differently:

| Frequency<br>(Hz)   | Frequency for data to be plotted                                                                                       |
|---------------------|----------------------------------------------------------------------------------------------------|
| Act. Energy<br>(eV) | Activation energy if ITC temperature correction is enabled                                                             |
| Temperature<br>(°C) | By select a temperature you activate<br>ITC temperature correction to selected<br>temperature (otherwise, select None) |

| Moisture | By select a database, you activate     |
|----------|----------------------------------------|
|          | Moisture assessment based on table     |
|          | database selected (see Settings page). |
|          | Inactivate the function by selecting   |
|          | "None". If a database is selected,     |
|          | Frequency (Hz), Act Energy (eV) and    |
|          | Temperature (°C) are set to fixed val- |
|          | ues determined by database selected.   |

#### 4.2 Sweep

In the Sweep tab, the measurement sweeps are presented. At left-hand side the frequency sweeps are listed labeled with Date+Time.

**Note** One or more parameters (e.g. C and %DF) to be plotted need to be activated; otherwise the graph will be empty.

| The pa                  | The parameters buttons (below the graph) are:                                      |  |  |  |  |
|-------------------------|------------------------------------------------------------------------------------|--|--|--|--|
| С                       | Capacitance in Farad; Right-hand side Y-axis                                       |  |  |  |  |
| С″                      | Complex part of complex capacitance<br>(Impedance Z = 1/(j*2*pi*frequency*(C-jC")) |  |  |  |  |
| %DF                     | Dissipation factor*100 = Loss current*100 /<br>Capacitive current = C"*100/C       |  |  |  |  |
| %PF                     | Power factor*100 = Loss current*100/Total<br>current = C"*100/(sqrt(C"^2+C^2))     |  |  |  |  |
| RAX v5.0.1768 by Hopper | slinico Al                                                                         |  |  |  |  |
| A Rest March            | Nameriala Motifolia Hackup Crash Satism Main                                       |  |  |  |  |

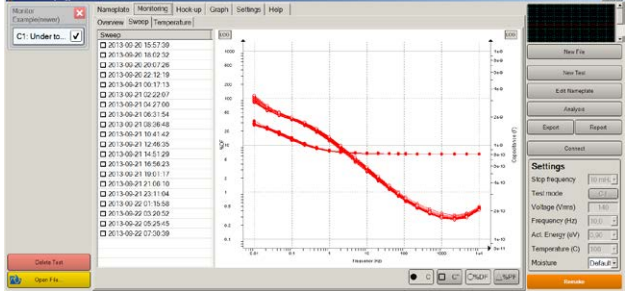

#### 4.3 Temperature

In the temperature tab, the measurement temperatures are presented. At left-hand side the temperature labeled with Date+Time is listed (format according to computer settings) at the right hand the temperature at the specific time.

#### **Automatic entry**

Measurement temperatures may be read using either automatic logging device (default) or logfile. Automatic logger use Modbus data interface and is connected via LAN (Ethernet). In order to use it the IP address or hostname must be entered in the field "IP/Hostname"

| Overview Sweep Te | emperature              |  |  |  |  |
|-------------------|-------------------------|--|--|--|--|
| Temperature Data  | Temperature Data Source |  |  |  |  |
| Source Querx - PT | 100 🗸                   |  |  |  |  |
| IP / Hostname     | 192.168.0.110           |  |  |  |  |
| Port              | 502                     |  |  |  |  |
| Interval (s)      | 60 <del>-</del>         |  |  |  |  |
| Register range    | Input register -        |  |  |  |  |
| Modbus data type  | 2 byte signed integer 🔹 |  |  |  |  |
| Offset (0-based)  | 10                      |  |  |  |  |
| Multiplier        | 0.1                     |  |  |  |  |
| Additive          | 0                       |  |  |  |  |
|                   | Enable                  |  |  |  |  |

You may change interval at which data are read and saved. It must be verified with specifications of logging device if other parameters need to be changed in case different logger than Querx-PT100 is used.

Use any compatible temperature logger with Modbus TCP interface.

#### **Manual entry**

- Press "Add" button to enter temperature manually.
- To delete a temperature data point, press "Del".
- Delete all data points by pressing "Clear".
- Load temperature data points by pressing the "Load" button (more information about "Load" see section "Loading a temperature profile" below).
- The "Edit" function is activated by double-clicking on a temperature in the list.

The data points are automatically sorted by date/time and extrapolated before after covered times (using

| AG033573AE | ZP-AG02E | IDAX N |
|------------|----------|--------|

two last data points if more than one data point). If you need two constant temperatures, e.g. 100°C and 120°C use 4 data points (two at 100°C and 2 at 120°C).

**Note** If no temperature is entered "Ambient Temperature" from Nameplate is used.

| ntor Example #1 | Overview Sweep Temperature  | sabi   samaĝa   radi                                                                                                    |                      |
|-----------------|-----------------------------|----------------------------------------------------------------------------------------------------|----------------------|
| 1: Example 🗸    | Date and Time Temp (*C)     | (m                                                                                                    |                      |
|                 | 2013-09-20 15:55 87.3       |                                                                                                    | Annu Kita            |
|                 | 2013-09-20 15:00 87,58334   |                                                                                                    |                      |
|                 | 2013-09-20 16:06 87,75833   | 10 Y                                                                                                    |                      |
|                 | 2013-09-20 18:12 87,95      |                                                                                                    | New Feet             |
|                 | 2013-09-20 15:18 88.1       |                                                                                                    | Edit Normalina       |
|                 | 2013-09-20 15:24 88.33334   | 98.8                                                                                                    | Con rear reports     |
|                 | 2013-09-20 16:30 88.54166   |                                                                                                    | Joshuis              |
|                 | 2013-09-20 18:38 88.65      |                                                                                                    |                      |
|                 | 2013-09-20 16-42 88.80833   | 20.5 00000000000000000000000000000000000                                                                                                    | Export Report        |
|                 | 2013-09-20 10:43 89.01007   |                                                                                                    |                      |
|                 | 2013-09-20 15:54 89.2       |                                                                                                    | Consect              |
|                 | 2013-09-20 17:00 89:35      | 7 111 2 2 111                                                                                                    |                      |
|                 | 2013-09-20 17:08 89.58334   | And and the second second seco | Settings             |
|                 | 2013-09-20 17:12 89.75      |                                                                                                    | She farmery 10 mil   |
|                 | 2013-09-20 17:18 89.93333   |                                                                                                    | - Corb codments      |
|                 | 2013-09-20 17 24 90 03333   |                                                                                                    | Testmode             |
|                 | 2013-09-20 17:30 90.21657   |                                                                                                    | Voltage (Vims) 140   |
|                 | 2013-09-20 17:38 90.4       | 69 % ····                                                                                                    | English Street       |
|                 | 2013-09-20 17:42 90 59167   |                                                                                                    | required (ed) [10.0  |
|                 | 2013-09-20 17:48 90.70166   | COST CAMERA ACCOUNT AND A CONTRACT OF A CONTRACT OF A CONT | Act Energy (eV) 0.90 |
|                 | 2013-09-20 17:54 90.98333 2 | 10°C                                                                                                    | Tomorran ICI 100     |
| Delete Test     | Add Dei                     | 00.00.00                                                                                                    | Moisture Col         |

#### Loading a temperature profile

It is also possible to load a complete temperature profile. The file should be semicolon separated \*.csv with the following format:

YYYY-MM-DD HH:MM;Temperature

#### Example

YYYY-MM-DD HH:MM;Temperature can be: 2013-09-19 09:42;21,5

The first row means 19th (19) September (09) 2013, at 09:42 (24h syntax). Temperature in degree Celsius is shown after the semicolon.

**1]** By pressing "Load" button, an Open dialog window will appear showing all files with extension ".csv".

The "Load" function accepts both point and comma as decimal separator.

**Note** By changing view to show all files "\*.\*" it is possible to show files created e.g. as \*.txt

# **Export and Report**

#### 5.1 Export and report

- **1]** Press the "Export" button to export all measurement data into a \*.txt-file
- 2] Pressing the "Report" button connects data to Microsoft Word and opens a report dialog where pre-defined report templates are available.
- **3**] Select "Monitor\_Example\_A4" and press "Generate".

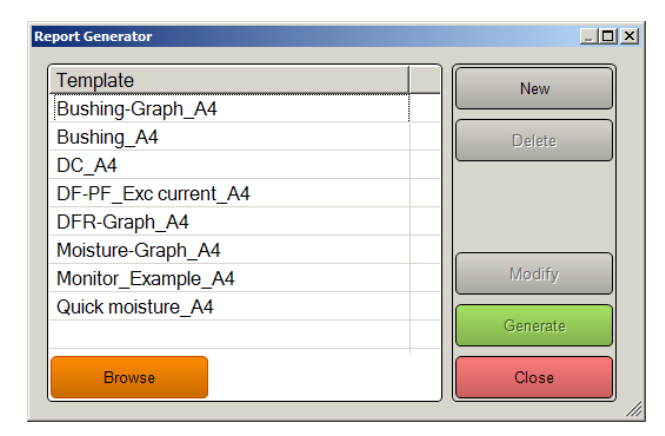

**Note** All graphs/pictures will be in report as in SW, if you have enabled only %DF in Overview graph, only %DF will be present in Overview graph in report.

#### Design a personalized report

The most simple way of designing a personalized report template is to select an existing template and then modify it.

#### Example

- 1 Select "Monitor\_Example\_A4".
- 2] Press "Modify".

The "Monitor\_Example\_A4" report can now be modified under "File". You may design the report using normal Word functionality and "drag-and-drop" data from the legend on left-hand side of report generator.

| Ref Infoge                                                                                                    | Sidlayout References G                                 | Rikick Granska Visa D                                    | Design Layout     |                                                          |                                                                                                    |                                                     | . 6        |
|----------------------------------------------------------------------------------------------------|--------------------------------------------------------|----------------------------------------------------------|-------------------|----------------------------------------------------------|----------------------------------------------------------------------------------------------------|-----------------------------------------------------|------------|
| into de la fondación de la fondación de la fo | 0 • A' A'   A+   ♥ "<br>×, ×'   @ • ♥ • ▲ • Ø<br>Texen | (A) □ · □ · □ · □ · 0 · 0 · 0 · 0                        | r ⊠.<br>K X- 91 € | AallbCcDc AallbCcDc Aallb<br>Thomai Tinget av., Robeit 1 | AaBbCc AaBbCc AaBbCc AaBbCc AaBbCc AaBbCc AaBbCc AaBbCc AaBbCc AaBbCc AaBbCc AaBbCc Aabbcc Aabbcc Abbc Aabbcc Aabbcc Aabb | A Sok -<br>Ga triatt<br>- Q Mattera -<br>Tedgering. |            |
| Application     DetectedStreep     SelectedStreep     Applicationsep     Bullings     DFR     DFR                                                                                                    |                                                        | Megger                                                   | <b>n</b> .        |                                                          | 1/4<br>2016-01-18                                                                                                    |                                                     | al a local |
|                                                                                                    |                                                        | IDAX Measure                                             | ement Repo        | t - Moisture Asses                                       | sment                                                                                                    |                                                     |            |
|                                                                                                    |                                                        | IDAX Measure                                             | ement Repo        | t - Moisture Asses                                       | sment                                                                                                    |                                                     |            |
|                                                                                                    |                                                        | IDAX Measure                                             | ement Repo        | t - Moisture Asses                                       | sment                                                                                                    |                                                     |            |
|                                                                                                    |                                                        | IDAX Measure<br>Test conditions<br>Company:<br>Location: | ement Report      | t - Moisture Asses                                       | sment                                                                                                    |                                                     |            |

**3]** Below you see the data "Overview (picture)" that earlier was placed under the Overview name. By delete the square (the overview picture from template) and then drag-and-drop e.g. Sweep (Picture) to same location, you have changed the template.

| Start Infoga Sidlayout                                                                                                    | Referenser Utskick Granska Visa          | Design Layout | ۵              |
|----------------------------------------------------------------------------------------------------|------------------------------------------|---------------|----------------|
| Anal - 10 - A<br>Bitra - 10 - A<br>F K U - ale x, x <sup>1</sup><br>Tecter                                                                                                    | ( As 1 1 1 1 1 1 1 1 1 1 1 1 1 1 1 1 1 1 | E- Dt- E-     | AaBbCcCix AaBb |
| Nameplate SelectedSweep  MessurementObject Messurement                                                                                                    | Overview                                 |               |                |
| Control Control     Control     Contro     Control     Control     Control     Contro |                                          |               |                |
| ⊖ uusnings<br>⊖ DFR                                                                                                    |                                          |               |                |

**4]** Save it under a new name that will appear under Template next time you press "Report" button.

#### 5.2 Settings

| CHL V       | General                                                                     | <ul> <li>Line Emgraphics</li> <li>50 Hz</li> </ul>                |                          |      |
|-------------|-----------------------------------------------------------------------------|-------------------------------------------------------------------|--------------------------|------|
|             | SDE/DE/TD S/DE/Dissignation End                                             | teril - Standard ANO                                              | Measurement Done         | -    |
|             | Temperature 'C                                                              | Edit                                                              | New File                 | -    |
|             | Enable Keypads                                                              | Enable Oscilloscope                                               | New York                 |      |
|             | Instrument Configuration<br>Generator: 200 Vpeak                            | Edit Nameplate                                                    |                          |      |
|             | DFR (Frequency sweep)                                                       | Analysis                                                          |                          |      |
|             | Multi-frequency measurements below<br>Frequencies: 1000 470 220 110 70 40   | v 1 Hz<br>20 10 5 2 1 0 5 0 2 0 1 0 05 0 02 0 01 0 005 0 002 0 00 | Export Report            |      |
|             | Models                                                                      | Analysis Settings                                                 | Settings                 |      |
|             | C C C S D F S D F S C S P F S C S P F S C S C S C S C S C S C S C S C S C S | Edit Assessment Limits                                            | Stop frequency 0,1 H     | 2 -  |
|             |                                                                             | Edit Stop Frequency                                               | Test mode                | Ú.   |
|             |                                                                             | Edit Materials                                                    | Voltage (Vrms) 14        | 0    |
|             |                                                                             | %DF/PF/TD Frequency: Line Frequency •                             | Frequency (Hz) 10,0      |      |
|             | Monitoring                                                                  | Monitoring                                                        |                          |      |
|             | Moisture Tables                                                             | Sleep Time 5 minutes -                                            | Meishan Near             |      |
| Delete Test | Edit Assessment Limits                                                      | Time Format Computer time •                                       | Assessment Paramete %Moi | st - |
| Open File   | Activate Monitoring                                                         | Check for Updates Factory Settings                                | Demaka                   |      |

The Settings Tab looks similar to standard IDAX SW, described in IDAX User's manual.

In bottom, middle, part of the window a section labeled Monitoring is added with the following functions:

#### Sleep Time: (Default 15 minutes)

After a measurement is completed, the system waits (sleep) for the selected time before next measurement is started. If a frequency sweep takes about 5 minutes to perform (1 kHz to 10 mHz, single frequency measurements) and sleep time is 15 minutes you will get a new sweep every 20 minutes. Selectable alternatives are none, 5, 10, 15, 20, 30, 60 or 120 minutes.

#### Time Format: (Default "Process Time")

Each DFR sweep has a Date+Time stamp (when it starts) and each temperature also has a date+Time stamp. You can select if data should be plotted with X-axis set as Date+Time (Computer time) or if time = 0 is set at start of first measurement sweep (Process time).

#### Edit Ranges (screen shot below)

| Moisture Table Editor |                   |             |       |        |       | l × |
|-----------------------|-------------------|-------------|-------|--------|-------|-----|
| Tables                | Moisture Ta       |             |       |        |       |     |
| Default               | Name              |             | Defa  | ult    |       |     |
|                       | Frequency         | 10,0<br>100 |       |        |       | •   |
|                       | Temperature       |             |       |        |       | •   |
|                       | Activation Energy | 0,90        |       |        |       | •   |
|                       |                   |             | Inf   | o      |       |     |
|                       | DF%               |             | Moist | ure%   |       |     |
|                       | 0,75              |             | 0,3   | 25     | X     |     |
|                       | 1,25              |             | Ο,    | 5      | x     |     |
|                       | 2,5               |             | 0,    | 75     | x     |     |
|                       | 5                 | 5           |       |        | X     |     |
|                       | 20                |             | 2     |        | x     |     |
|                       | 80                |             | 3     |        | x     |     |
|                       | 360               |             | 4     |        | x     |     |
| Now                   |                   |             |       |        | Add   |     |
| Import                |                   |             |       | Export | Save  |     |
|                       |                   |             |       |        | Close |     |

A moisture table may be selected which maps an ITC corrected dissipation factor at a certain frequency to a moisture content.

At left hand side you have available tables.
 The "Default" table comes with installation.

- At left hand-side, bottom section, you may add a new table "New", delete an exciting table "Remove" or "Import" a table into the SW (e.g. created by another SW installation).
   Export is available from bottom part of table (righthand side).
- "Moisture Table" is the actual table selected
  - Name is simply the name.
  - Frequency affects the relation between dissipation factor and moisture, therefore the frequency for the table need to be stated.
  - Temperature affects the relation between dissipation factor and moisture, therefore the frequency for the table need to be stated.
  - Activation energy for the material assessed affects the ITC correction and therefore it need to be stated (estimated).
  - The table is the relation between %DF (dissipation factor/100) and moisture content. Values between points are interpolated using Log(%DF) and Log(Moisture%) and extrapolated from two last points outside covered range.
     Delete data pair by pressing the red "X"
    - Add new data pair by pressing the green "Add" button. Press "Save" to save the data table.

Press"Export" of table, to be stored or imported by other used.

#### Edit assessment limits

Assessment limits for %DF, %PF and Moisture can be adjusted to suit particular requirements. These limits are applicable only to measurements during monitoring process.

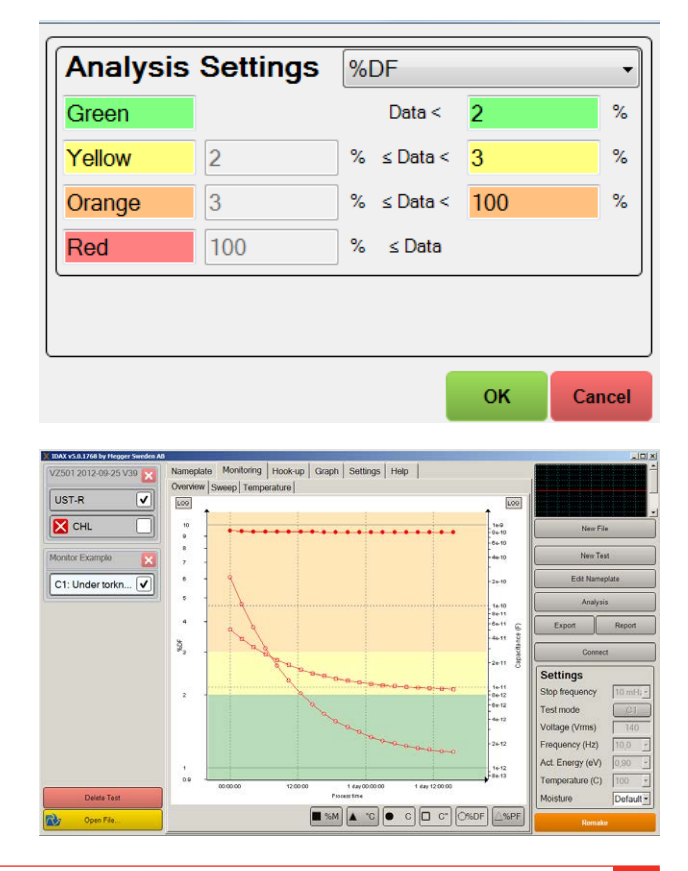

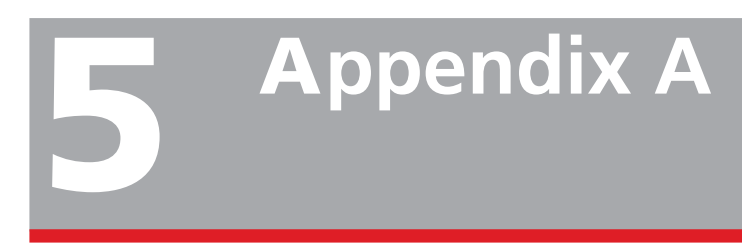

#### Individual Temperature Correction (ITC)

An important property on most insulation materials is the possibility makes a master curve from a set of DFR data obtained at different insulation temperatures [1].

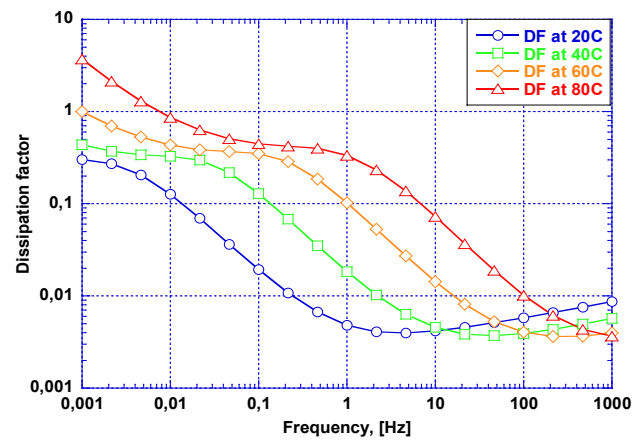

Figure 1. DFR of dry mass-impregnated Kraft paper at different temperatures.

To create a master curve, you prepare the insulation sample and measure the sample at different temperatures while making sure that other entities such as moisture content is kept constant. See Figure 1. The temperatures in Figure 1 are 20°C (blue, lowest dissipation factor at 1 Hz), 40°C (green), 60°C (orange) and 80°C (red, highest dissipation factor at 1 Hz).

The curves are then shifted in frequency by using Arrhenius equation with activation energy as a single parameter and temperature as variable. Figure 2 show the master curve created from measurement data in Figure 1. The activation energy is 0.9 eV.

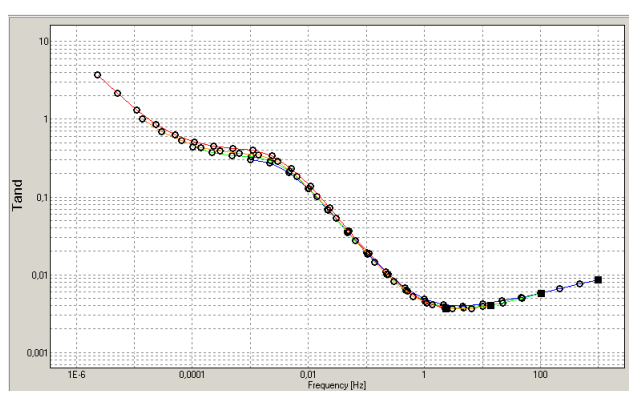

Figure 2. Master curve at 20°C, dry Kraft paper

Since the master curve now describe the relation between frequency and temperature, dielectric parameters such as the dissipation factor (DF) at 50 Hz can now be plotted as function of temperature [2]. See Figure 3.

This technique is used to establish individual temperature correction factors (ITC) [3] to correct measurements performed at a higher, or lower, than a reference temperature of e.g. 20°C.

For example if measure the DF at 50 Hz of the insulation material in Figure 1-3 at 40°C, the DF is about 0,004 or 0,4%, see figure 1 (or Figure 3). By measure a frequency sweep and plot it as function of temperature, the estimated dissipation factor at 20°C is about 0,005 (0,5%).

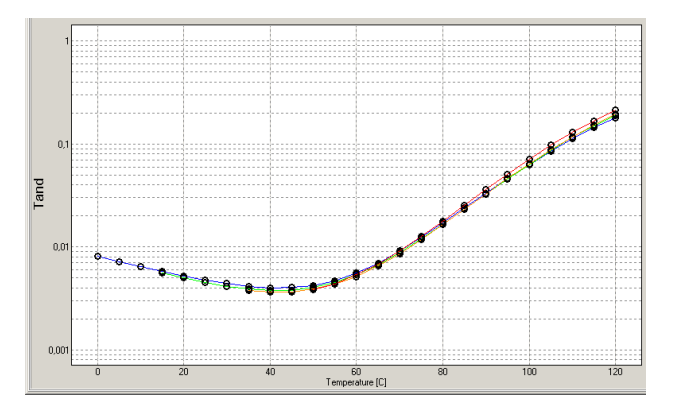

Figure 3. DF at 50 Hz as function of temperature (°C)

A similar application is to estimate the DF at a high operating temperature based on a measurement at ambient temperature. In Figure 4, the DF as function of frequency is measured on an about 100 m oil-filled 400 kV cable at about 20°C; the cable connects a Generator Step-Up transformer to the substation.

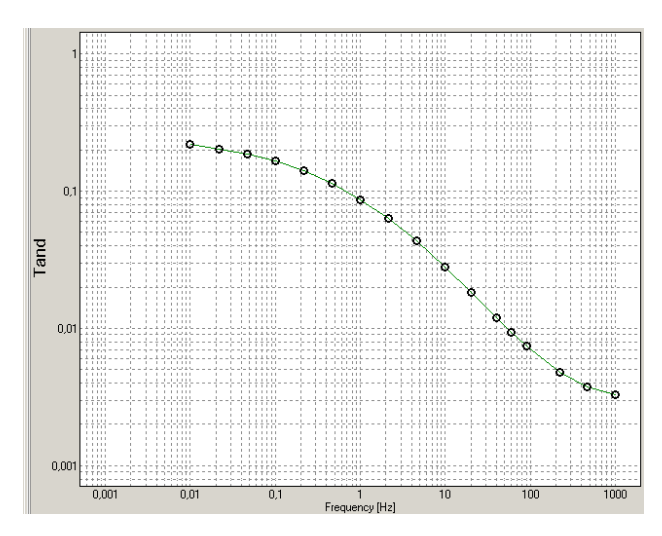

Figure 4. DF as function of frequency for an oil-filled 400 kV cable

The DF is high, about 0,01 (1%) at 50 Hz but is it critical or not? By looking at the 50 Hz DF as function of temperature, see Figure 5, heat dissipation calculations showed that the if DF at 60-80°C is above about 10%, there is a large risk of a thermal runaway breakdown. The cable was replaced prior any failure.

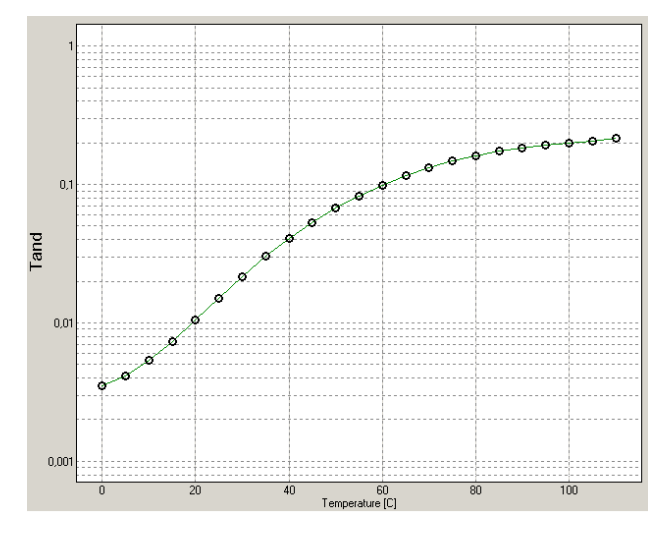

Figure 5. DF at 50 Hz as function of temperature. Data from figure 4.

Other examples are when evaluating new of modified insulation materials. A manufacturer of Kraft papers for bushings was evaluating different modifications in order to lower the DF. The new material had significantly lower DF at 20 °C, however, DFR measurement showed increase loss at lower frequencies and consequently, the 50 Hz DF was higher at 90°C compared to the original bushing paper.

#### REFERENCES

 U Gafvert, "Condition Assessment of Insulation Systems, Analysis of Dielectric Response Methods, NORD-IS 1996

[2] ITC patent. US2010/0106435 A1

[3] M Ohlen et al, Dielectric frequency response and temperature dependence of dissipation factor, TechCon Asia Pacific, Australia, 2009

#### Your "One Stop" Source for all your electrical test equipment needs

- Battery Test Equipment
- Cable Fault Locating Equipment
- Circuit Breaker Test Equipment
- Data Communications Test Equipment
- Fiber Optic Test Equipment
- Ground Resistance Test Equipment
- Insulation Power Factor (C&DF) Test Equipment
- Insulation Resistance Test Equipment
- Line Testing Equipment
- Low Resistance Ohmmeters
- Motor & Phase Rotation Test Equipment
- Multimeters
- Oil Test Equipment
- Portable Appliance & Tool Testers
- Power Quality Instruments
- Recloser Test Equipment
- Relay Test Equipment
- T1 Network Test Equipment
- Tachometers & Speed Measuring Instruments
- TDR Test Equipment
- Transformer Test Equipment
- Transmission Impairment Test Equipment
- Watthour Meter Test Equipment
- STATES® Terminal Blocks & Test Switches
- Professional Hands-On Technical and Safety Training Programs

Megger is a leading global manufacturer and supplier of test and measurement instruments used within the electric power, building wiring and telecommunication industries.

With research, engineering and manufacturing facilities in the USA, UK, Germany and Sweden, combined with sales and technical support in most countries, Megger is uniquely placed to meet the needs of its customers worldwide.

Megger is certified according to ISO 9001 and 14001. Megger is a registered trademark.

#### Megger Group Limited UNITED KINGDOM Dover, Kent CT17 9EN ENGLAND

- AUSTRALIA
- BULGARIA
- CANADA
- CZECH REPUBLIC
- CHINA
- FRANCE
- GERMANY
- HUNGARY
- INDIA
- INDONESIA
- KINGDOM OF BAHRAIN
- KOREA
- MALAYSIA
- PAKISTAN
- PHILIPPINES

- POLAND
- ROMANIA
- RUSSIA
- SINGAPORE
- SLOVAK REPUBLIC
- SOUTH AFRICA
- SPAIN
- SWEDEN
- SWITZERLAND
- TAIWAN
- THAILAND
- UNITED ARAB EMIRATES
- USA 🛛
- VIETNAM

CE

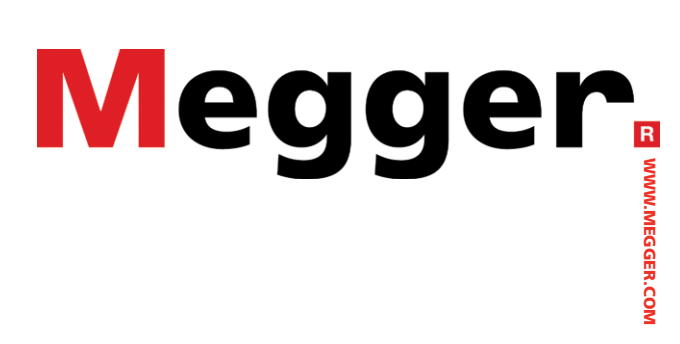

Postal address:

Megger Sweden AB Box 724 SE-182 17 DANDERYD SWEDEN

T +46 8 510 195 00 F +46 8 510 195 95 SWEDEN seinfo@megger.com www.megger.com

Visiting address:

Rinkebyvägen 19 SE-182 36 DANDERYD

Megger Sweden AB